# 中国国际 "互联网+"大学生创新创业大赛详细网上报名流程

### 一、点击登录入口

<u>官网网址:</u>https://cy.ncss.cn/

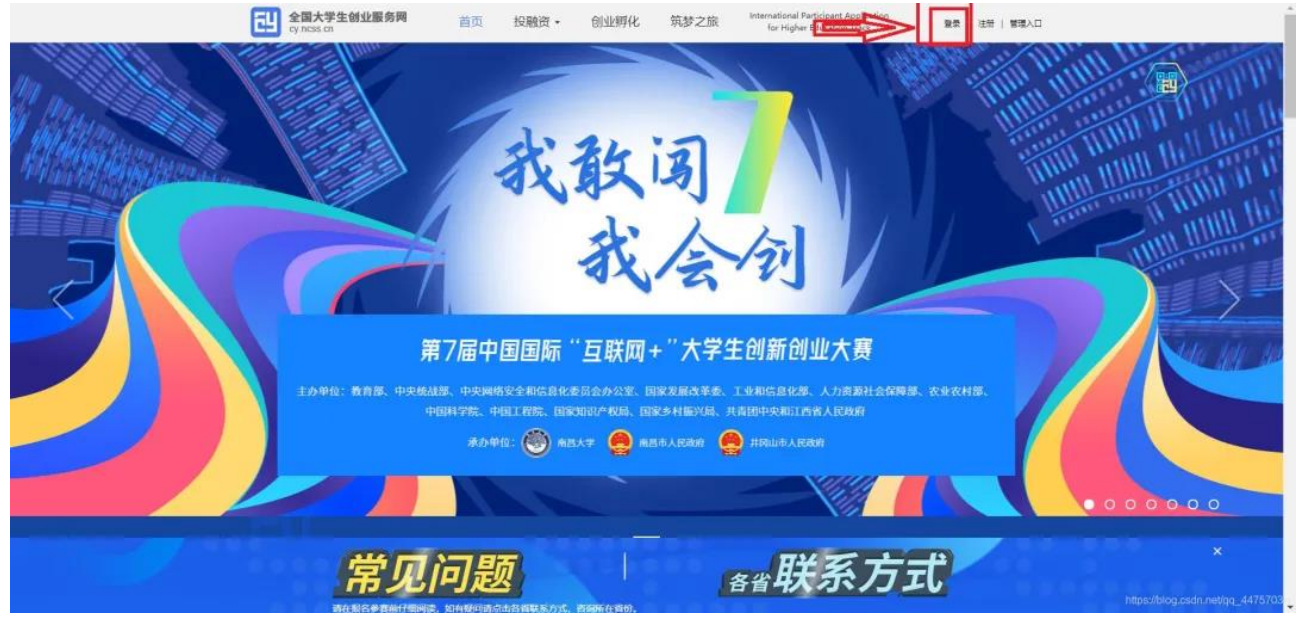

注意: 报名的是项目负责人,成员只需要登录后完善个人信息即可。

### 二、登录大创网

### 1、凡是参加过高考的学生都有学信网账号:直接输入账号即可登录

| 用户登录请使用【学信网账号】进行登录                    |                                    |
|---------------------------------------|------------------------------------|
| 大创网老用户请使用和原大创网账号(手机号)相同的学<br>大创网账号信息。 | 给高账号进行登录, 以便找回原                    |
| ▲ 手机号/身份证号/邮箱                         |                                    |
| ● 密码                                  |                                    |
| 受录                                    |                                    |
| 找回用户名 找回密码 注册                         |                                    |
|                                       | hilps://blog.cedir.net/aq_44757634 |

2、忘记账号密码的先找回账号密码

| 大创网老用户请使用和原大创网账号 (手机号) 相同的学信则<br>大创网账号信息。 | 账号进行登录,以便找回原                    |
|-------------------------------------------|---------------------------------|
| ▲ 手机号/身份证号/邮箱                             |                                 |
| 登录 找回用户名 找回密码 注册                          | ■ 計畫法: ● 「」 ● 目描关注创业网 微信公众号注册报名 |
|                                           |                                 |

3、忘记用户名的找回用户名

| * 用户名 |    |  |
|-------|----|--|
| * 验证码 |    |  |
|       | 确定 |  |
| 找回用/  | □名 |  |

三、登录进入后完善个人信息

## 1、点击设置完善个人信息

(初次参加需要选择身份)

| 全国大学生创业服务网<br>cy.ncss.cn                                                                                                    |                                                                                                    | () (III ) (III)                                                                                                    |
|----------------------------------------------------------------------------------------------------|----------------------------------------------------------------------------------------------------|----------------------------------------------------------------------------------------------------|
|                                                                                                    | 请您进行身份选择                                                                                                    |                                                                                                    |
| <b>創业者</b><br>参赛现象资源选择成量份<br>已有130万+大学生创业项目入驻大学生                                                                                                    | <b>专家</b><br>创业服务网。  已有3000+投资人入驻大学生创业服务网                                                                                                    |                                                                                                    |
| ・              ・              ・              ・              ・              ・              ・              ・              ・              ・              ・              ・              ・              ・              ・              ・              ・              ・              ・              ・              ・              ・              ・              ・              ・              ・              ・              ・              ・              ・              ・              ・              ・              ・              ・              ・              ・              ・              ・              ・              ・              ・              ・              ・              ・              ・              ・              ・              ・              ・              ・              ・              ・              ・                ・              ・              ・              ・              ・              ・              ・              ・ | SDC (金)     SDC (金)     SDC ( (a) SDC ((a) SDC ((a | rFund<br>●報金                                                                                                    |
| ① 器操命无法转换身份。<br>全国大学生创业服务网((y.ncss.cn),是中华,<br>网站于2011年3月29日,由前中共中央政治局<br>在教育部局校学生司的描导下,全国高等学校                                                                                                    | 人民共和国教育部唯一专门宣传、被励、引导、帮助大学生创业的官方网站。<br>常委,十二届全国政协主席商正声、前中央政治局委员,国务院副总理刘延东<br>学生信息咨询与就业指导中心负责网站具体运载。                                                                                                    |                                                                                                    |
| 新型业   学信約   关于创业网  <br>主营約7:中华人民共和国教育部 版权所有:全国等等学校<br>京ICP會19004913号                                                                                                    | 联系我们<br>学生或目苔向与就业报导中心                                                                                                    | <b>NA 101</b><br><b>NA 101</b><br><b>NA 10</b><br><b>NA 101</b><br><b>NA 101</b><br><b>NA 10</b><br><b>NA 101</b><br><b>NA 101</b><br><b>NA 101</b><br><b>NA 101</b><br><b>NA 101</b><br><b>NA 10</b><br><b>NA 10</b> |
| 0                                                                                                    | 完善个人信息<br>成为组业者后才可创建项目。并开始组名参加大事。<br>2                                                                                                    |                                                                                                    |
| 注册账号<br>基本信息                                                                                                    | · 建交申请信息 申请成功                                                                                                    |                                                                                                    |
| 一个人头晕                                                                                                    | JEALH<br>JEANPG, GF, PNGGEL, 2010-FEM                                                                                                    |                                                                                                    |
| 真实现名                                                                                                    | 黄伟强                                                                                                    |                                                                                                    |
| "证件教型                                                                                                    | 居民身份证                                                                                                    |                                                                                                    |
| *证件号码                                                                                                    | 4*********************                                                                                                    |                                                                                                    |
| *手机号码                                                                                                    | 188****0029                                                                                                    |                                                                                                    |
| 电子邮箱                                                                                                    | 遵治入电子邮箱                                                                                                    |                                                                                                    |
| 学历认证                                                                                                    |                                                                                                    |                                                                                                    |
| "学历层次                                                                                                    | 通過季節的学的磁次.                                                                                                    |                                                                                                    |
| *所在時校                                                                                                    | 请送#所在能校 ·                                                                                                    |                                                                                                    |
| - 1 <del>4</del> 91                                                                                                    | 若元达起来到您际在前处,请及时联系我们<br>请法理                                                                                                    |                                                                                                    |
|                                                                                                    | · · · · · · · · · · · · · · · · · · ·                                                                                                    |                                                                                                    |
| 1916 T T T T T T T T T T T T T T T T T T T                                                                                                    |                                                                                                    |                                                                                                    |
| "专业名称                                                                                                    | 「「「「「「」」」、「「」」、「」」、「」」、「」」、「」、「」、「」、「」、「                                                                                                    |                                                                                                    |
|                                                                                                    | PBRU学校成長部自己的表面的で自己的意思的                                                                                                    |                                                                                                    |
| M                                                                                                    |                                                                                                    |                                                                                                    |
|                                                                                                    | <b>建</b> 交申请                                                                                                    | 15://blog.csdn.nei/do_44757034                                                                                                    |

二次参加直接点击设置信息

| r.      | 我的项目   | 我创建的项目                              | 我参与的项目       |                 |      |
|---------|--------|-------------------------------------|--------------|-----------------|------|
|         | 关注     |                                     |              |                 |      |
| L.      | 我的消息   | •                                   |              |                 |      |
| 使验      | 设置     | 1 .                                 |              |                 |      |
|         | e<br>B | ·~<br>J业<br>文策                      | 创建项目         |                 |      |
| -       | the th | 1                                   |              |                 |      |
|         |        |                                     |              | -               |      |
| 我的项目    | 头像     |                                     | 登录账号         | ● 修改密码 →        |      |
| 关注      |        |                                     | 真实姓名         |                 |      |
| 我的消息    |        |                                     | 证件类型         | 居民身份证           | 点击编辑 |
| 1000 设置 |        | IX 2391PG, GIP, PNGIES, X14473 300K | 证件号码         | 1**********5    | 完善个人 |
|         |        |                                     | 电子邮箱         |                 | 信息   |
|         |        |                                     | 学历层次         | 本科              | _    |
|         |        |                                     | 所在院校         |                 |      |
|         |        |                                     | 所住院系         |                 |      |
|         |        |                                     | 75<br>X #840 | 2018            |      |
|         |        |                                     | 入子时间         | 2018            |      |
|         |        |                                     | 平型时间         |                 |      |
|         |        |                                     | 又亚口停         | 一日の十四の約月数6月11日) |      |
|         |        |                                     |              |                 |      |

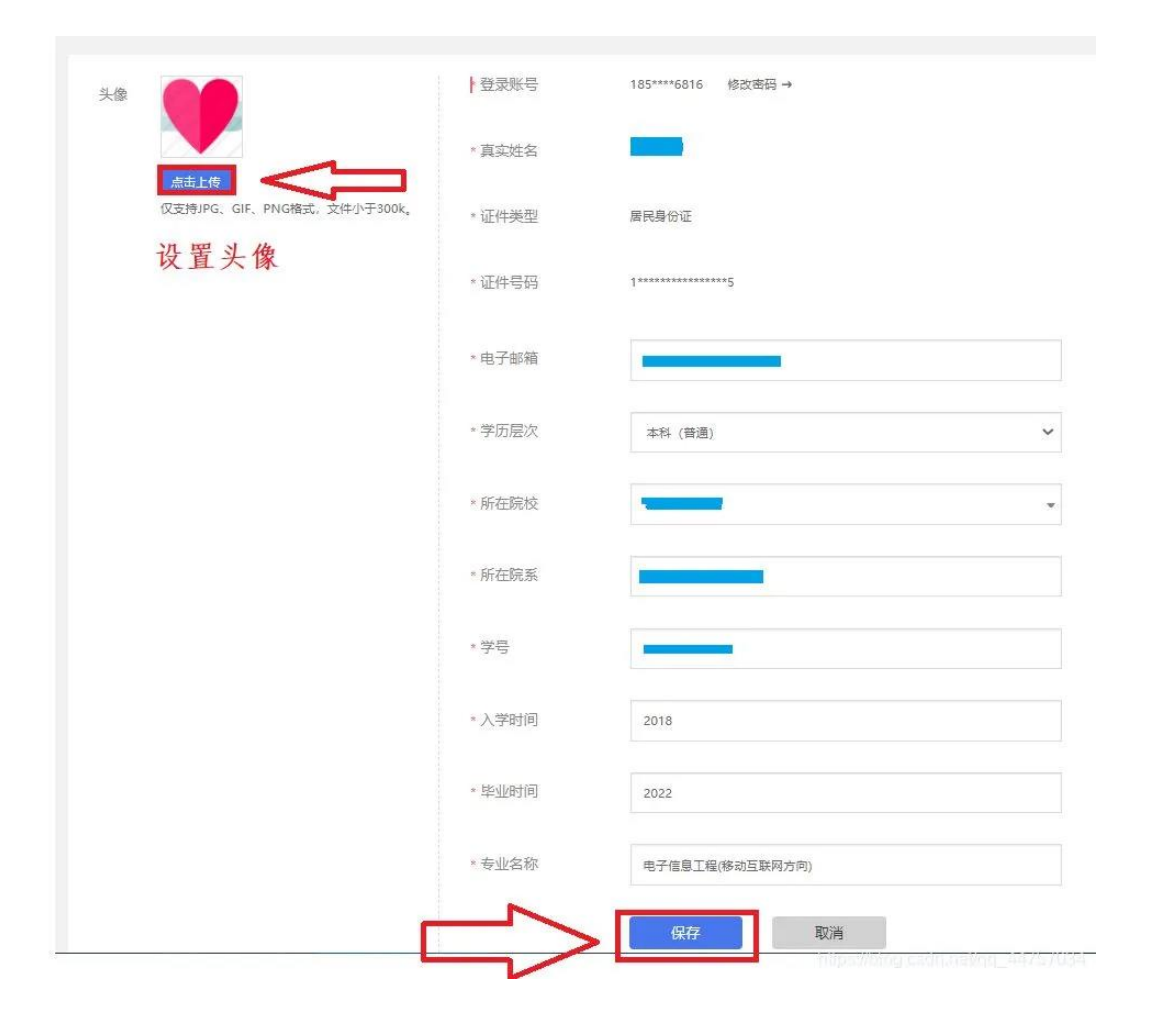

### 四、创建项目

### 1、点击我的项目,然后,点击创建项目

| <ul> <li>已获往屋银奖及以上的</li> <li>1</li> <li>発注</li> <li>我的消息</li> </ul> | 项目,不能参加本属大赛;获往属大赛铜奖的项目如继<br>我创建的项目 我参与的项目 | 錢使用该项目參加本屬大赛,请另行 | 创建或咨询大赛组委会。 |
|---------------------------------------------------------------------|-------------------------------------------|------------------|-------------|
| (物)设置<br>創业<br>政策                                                   | 创建项目                                      | 2                | •           |
| 创业指导                                                                |                                           |                  |             |

点击继续创建

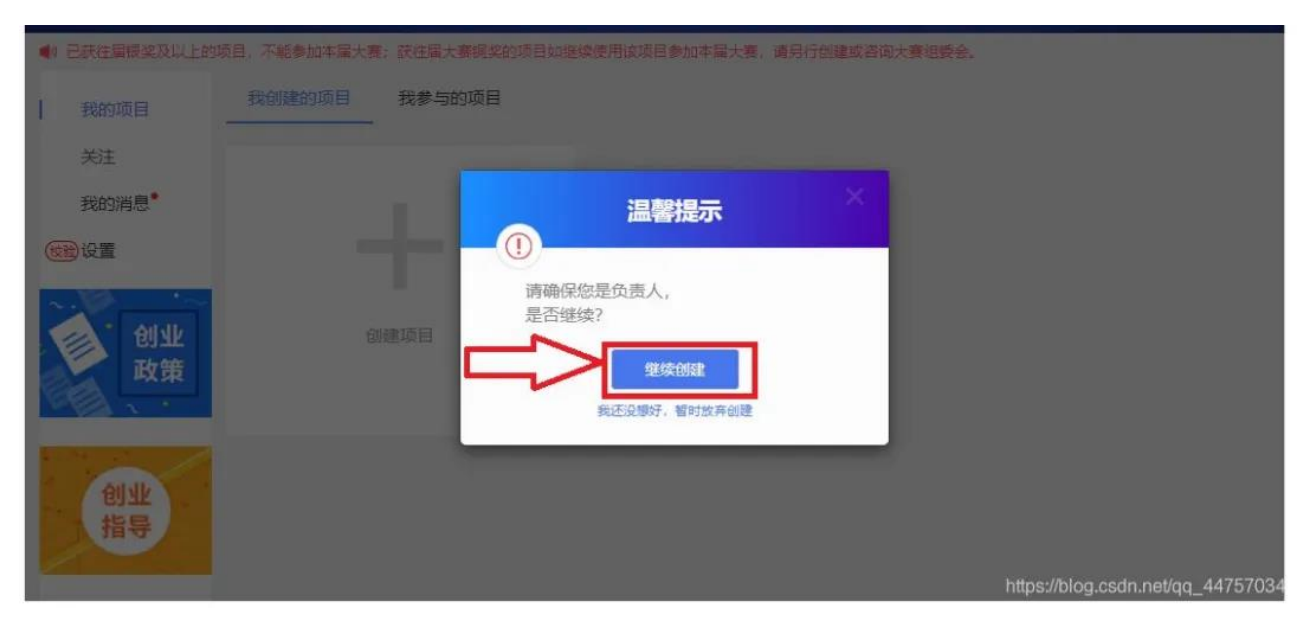

2、填写项目信息:根据自己项目实际内容填写(如果是小白可以参考我写的) 设置头像、项目名称、所在地、所属领域、项目概述

| 项目信息                            |                            |                       |                  |          |           |  |
|---------------------------------|----------------------------|-----------------------|------------------|----------|-----------|--|
| * 项目logo                        | 点击上传                       | 又支持JPG、GIF、PNG楷式。文仲小  | F300k.           |          |           |  |
| •项目名称                           | 简洁清晰,不多于50字                |                       | 提示: 提交成功后,       | 项目名称不可修改 |           |  |
| * 所在地                           |                            |                       | 选择学校所有           | 在城市      |           |  |
| • 所展领域                          | 农、林、牧、渔业                   | 采矿业制造业                | 水、电、热力、燃气生产及供应   | 建筑业      | 批发和零售业    |  |
|                                 | 交通运输、仓储和物流                 | 业住宿和餐饮业               | 信息技术服务业全融业       | 房地产业     | 租赁和简务服务业  |  |
|                                 | 科学技术服务业                    | 水利、环境和公共设施管理          | 居民服务、修理和其他服务业    | 教育       | 医疗和社会工作   |  |
|                                 | 文化、体育和娱乐业                  |                       |                  |          |           |  |
| •项目概述                           | 可拆分为产品描述、用户群体<br>不超过1000字。 | K、项目源县、竞争对手等方面详细出     | 送,不少于100乎,但      |          |           |  |
| * 国家级重大、重点科<br>研项目的科研成果转化<br>项目 | ◎ 是 ● 否                    | ]                     |                  |          |           |  |
| * 学校科技成果转化 💡                    | ◎ 是 ● 否                    |                       |                  |          |           |  |
| * 负责人为科技成果的完成人或所有人              | ● 是 ◎ 否                    |                       |                  |          |           |  |
| * 负责人为科技成果的<br>第一完成人或所有人        | ● 是 ◎ 否                    |                       |                  |          |           |  |
| * 师生共创 🤣                        | ◎ 是 ⑧ 否                    | ]                     |                  |          |           |  |
| * 项目进展                          | ◉ 创意计划阶段                   | ◎ 已注册公司运营             | ◎ 已注册社会组织        |          |           |  |
| * 隐私设置                          | ◎ 保密 只展示项                  | 目概述模块。                |                  |          |           |  |
|                                 | ◉ 向投资人公开                   | 向投资人展示项目的往届轻          | 突然信息、项目概述、团队成员、融 | 资情况、专利情  | 况、工商注册信息。 |  |
| * 项目计划书                         | 选择文件 未选择的<br>格式为pdf、word,2 | 壬何文件<br>不超过20M,文件数量限一 | ↑.               |          |           |  |
|                                 |                            |                       |                  |          |           |  |

3、点击上传项目(上传的项目名称需要和上面填写的项目名称一致)并且要上传 PDF 格式的项目(需要将 doc 格式的项目转换为 PDF)

| a                  | ◇ ひ] 搜索"桌面" タ                    |  |
|--------------------|----------------------------------|--|
|                    | PDF<br>0/1000<br>pdf             |  |
| · Ethore           |                                  |  |
| • 项目计划书<br>伏后占击 保左 | <ul> <li>         ·</li></ul>    |  |
| 灬山 爫 山 体行          | 请如实填写信息,投资人只有充分了解项目信息后,才会决定是否投资。 |  |
|                    | 保存取消                             |  |

1、完善个人信息

|    | <b>创建项目</b><br>请认真、如实填写信息,尽可能填写得完善<br>投资人只有充分了解项目信息后,才会决定是否投资                                                                                                    |  |  |  |  |
|----|----------------------------------------------------------------------------------------------------|--|--|--|--|
|    | ——— 团队成员 ————                                                                                                    |  |  |  |  |
|    | +添加中国大陆及中国港澳台团队成员 +添加国际团队成员 +添加教师类团队成员 (查看界体流程)                                                                                                    |  |  |  |  |
|    | 填写介绍自己的内容<br>壊写介绍自己的内容<br>第4年人简介<br>第4年人简介<br>第4年人简介<br>第4年人简介<br>第4年人简介<br>第4年人简介<br>第4年人简介<br>第4年人简介<br>第4年人简介<br>第4年人简介<br>第4年人简介<br>第4年人简介<br>第4年人<br>50字 (必領)。<br>0/50<br><b>保存</b><br>取消                                                                          |  |  |  |  |
|    | <ul> <li>①提示: 1、如参加大赛,请添加3名(含)以上15名(含)以下团队成员(含团队负责人),目团队成员须为注册用户且学籍通过验证,须为项目的实际核心成员。</li> <li>2、仅允许报名简款主要通师生共创组的项目添加款师类的团队成员、且款师类的团队成员包含在团队成员名额内(3名(含)以上15名(含)),无需进行学籍通过验证;学生类的团队成员需添加这合(含)以上。</li> <li>3、团队成员按照所在学校的所属国家和地区划分归属中国大陆、中国港湾台或国际地区,请按照相应划分进行添加。</li> </ul> |  |  |  |  |
|    | 指导教师<br>+ 添加指导教师                                                                                                    |  |  |  |  |
| 2、 | 已获专利 https://blog.csdh.net/bq_44757934                                                                                                    |  |  |  |  |
|    | 保存」                                                                                                    |  |  |  |  |
|    | <ol> <li>提示: 1、如参加大赛,请添加3名(含)以上15名(含)以下团队成员(含回队负责人),且团队成员须为注册用户且学籍通过验证,须为项目的实际核心成员。</li> <li>2、仅允许报名高数主赛道师生共创组的项目添加教师类的团队成员,且教师类的团队成员包含在团队成员名额内(3名(含)以上15名(含)),无需进行学籍通过验证;学生类的团队成员需添加2名(含)以上。</li> <li>3、团队成员按照所在学校的所属国家和地区划分归属中国大陆、中国港演台或国际地区,请按照相应划分进行添加。</li> </ol>  |  |  |  |  |
|    | 11+3-92300<br>+添加指导教师                                                                                                    |  |  |  |  |
|    | 已获专利                                                                                                    |  |  |  |  |
|    | +添加已获专利                                                                                                    |  |  |  |  |
|    | 完成创建<br>https://blog.csdn.nel/gg_44757034                                                                                                    |  |  |  |  |

根据自己的实际情况填写后点击保存

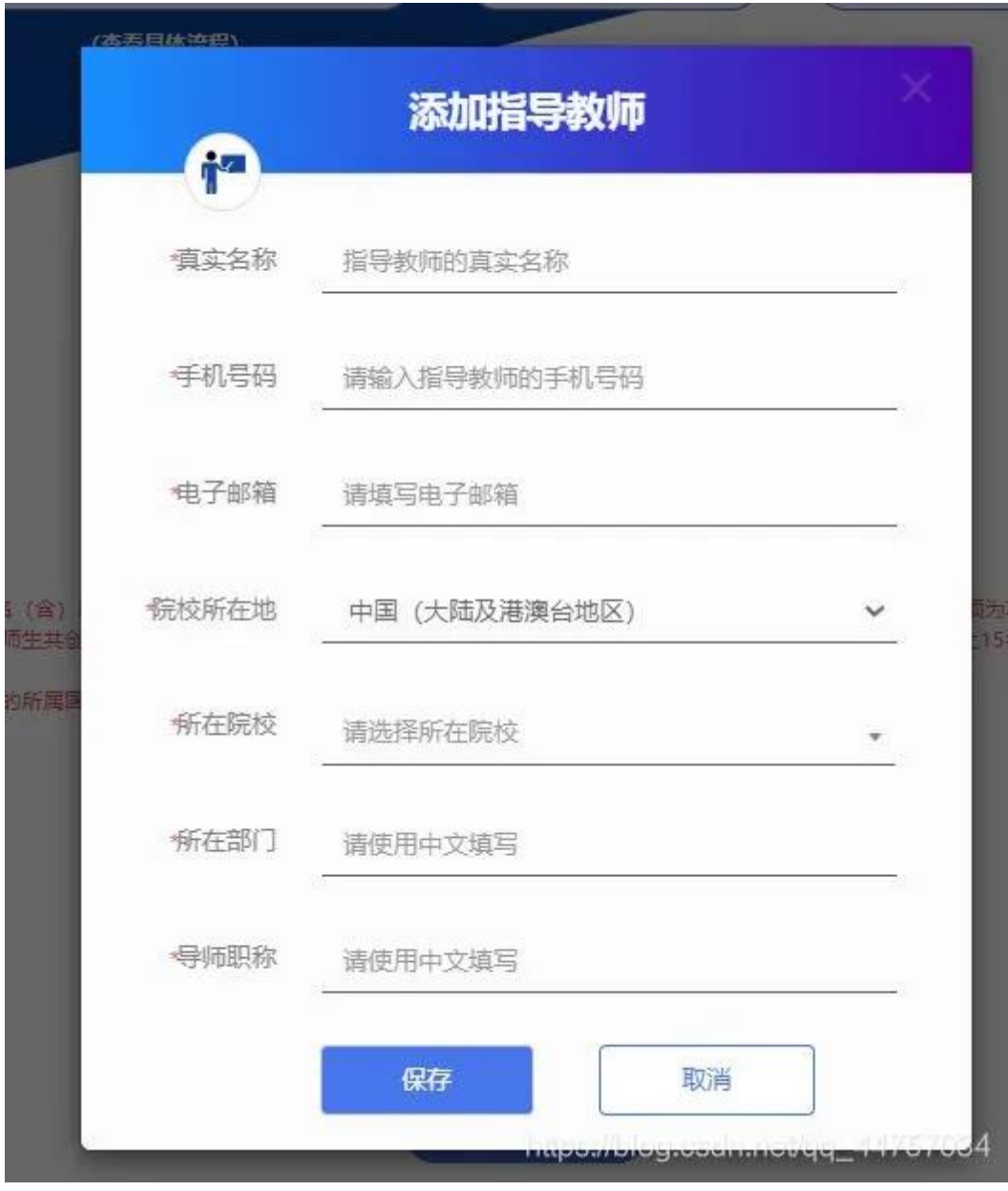

添加完一位指导老师后可以添加多位指导老师

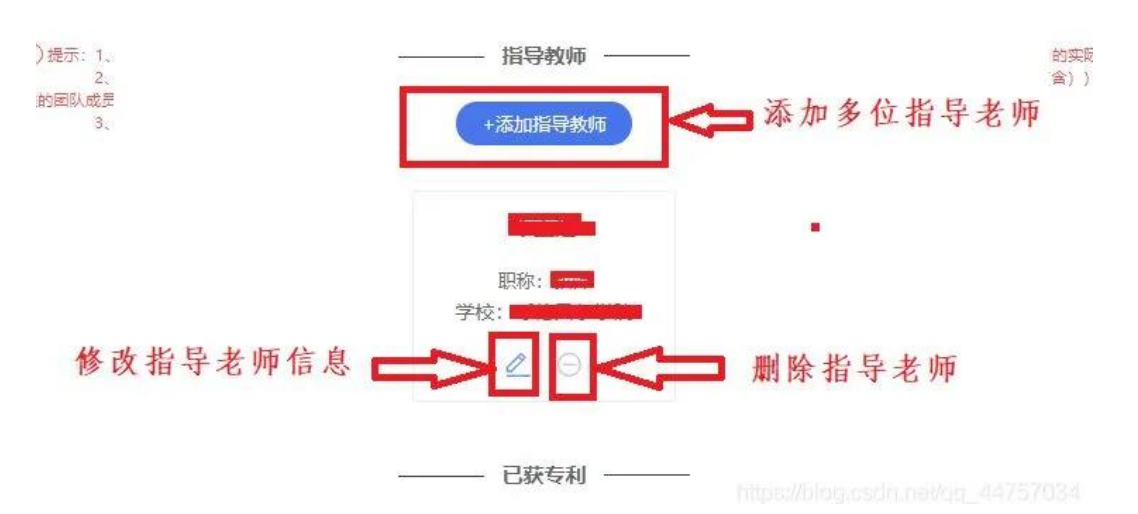

### 3、是否获得专利,没有专利不需要填写

大部分都没有专利,如果有请你根据实际情况填写

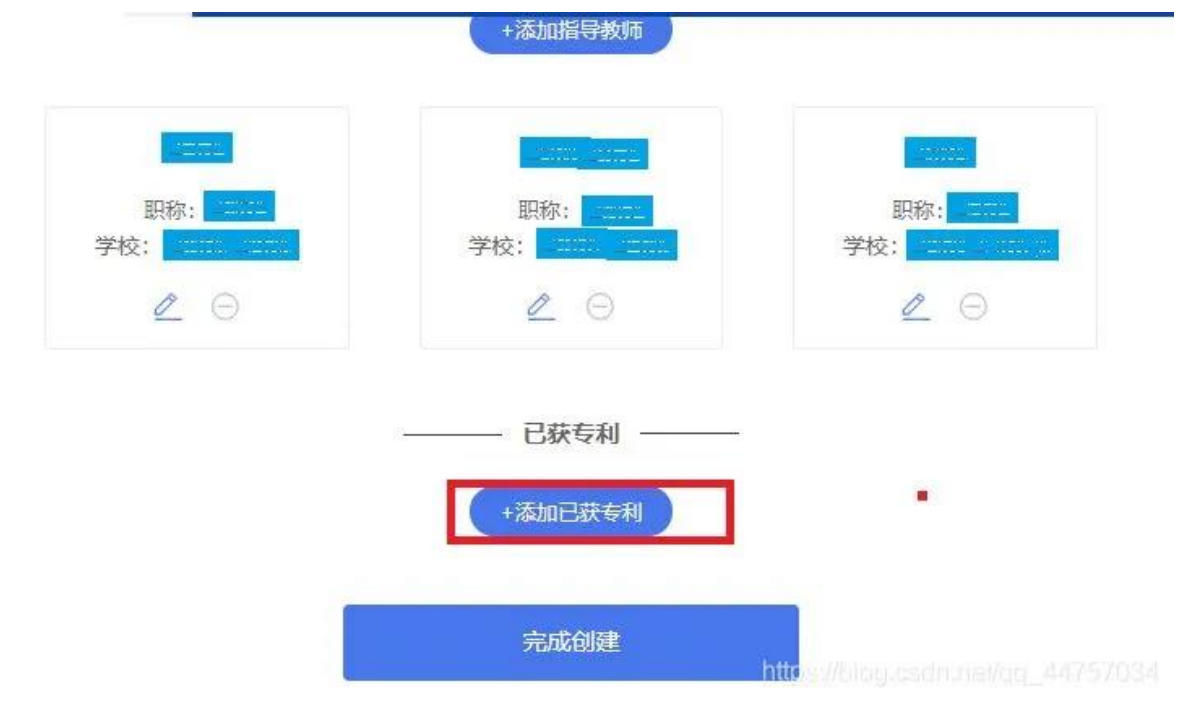

有专利的填写没有的不需要填写

|       | 添加已获专利                 |                                                                                                    |
|-------|------------------------|----------------------------------------------------------------------------------------------------|
| 专利名称  | 项目所获专利的名称              | _3                                                                                                    |
| 专利类别  | 请选择项目所获专利的类别           | ×                                                                                                    |
| 考利号   | 请填写                    |                                                                                                    |
| 一获得时间 | 请选择                    | -                                                                                                    |
|       | 保存取消                   |                                                                                                    |
|       | *专利名称<br>*专利类别<br>*专利号 | *专利名称       项目所获专利的名称         *专利关别       请选择项目所获专利的类别         *专利号       请填写         ·较得时间       请选择         保存       取消 |

**4、添加团队成员:**注意添加的成员必须注册或登录大创网,并向第三步的第1项一样完善好组员的个人信息,后才可以添加,成员不需要创建项目,只完善个人信息即可

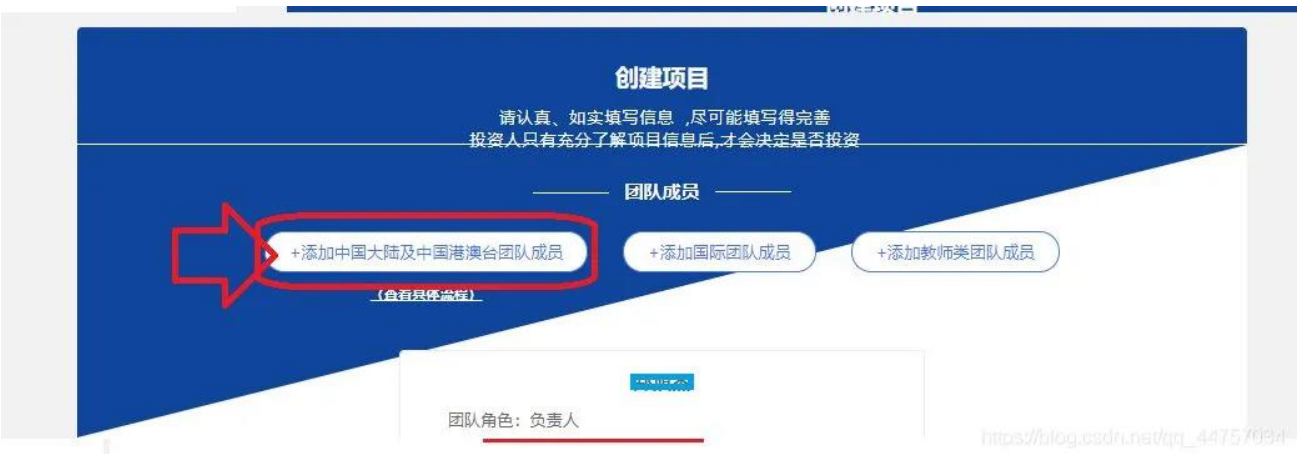

输入成员信息,在这之前成员必须注册登录大创网并在设置当中完善个人信息

|                          | 添加团队成员                                    | 类团队成员           |                            |
|--------------------------|-------------------------------------------|-----------------|----------------------------|
| 请完整填写<br>其个人详细(<br>•真实姓名 | 手机号和用户姓名,进行精准撞索。为保证创业者的障私。<br>言息。<br>【二二】 |                 | 输入成员注册大创网的姓                |
| 手机号码                     |                                           |                 | <b>石</b> <sup>74</sup> 叱 昭 |
| ) 以上15名 (含) 以下:          |                                           | 精通过發班、须为项目的实际核し |                            |

点击搜索后如果下面出现成员信息证明可以邀请

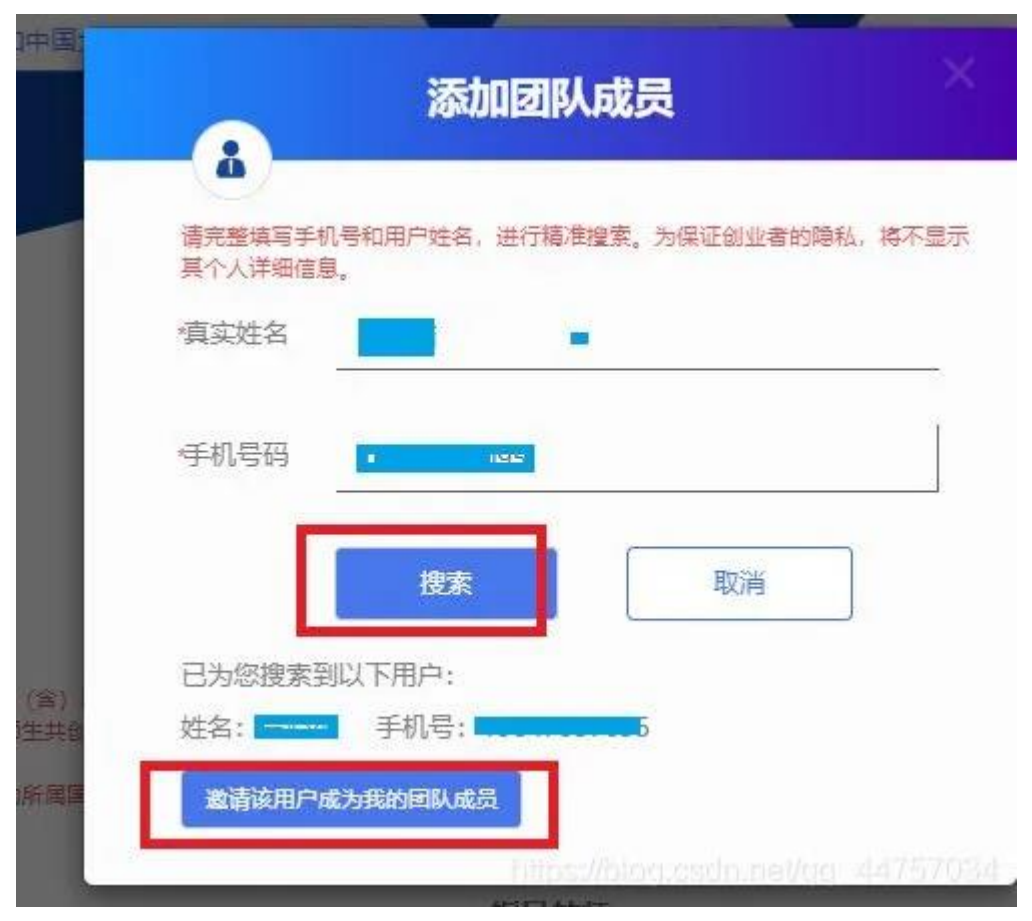

点击确认

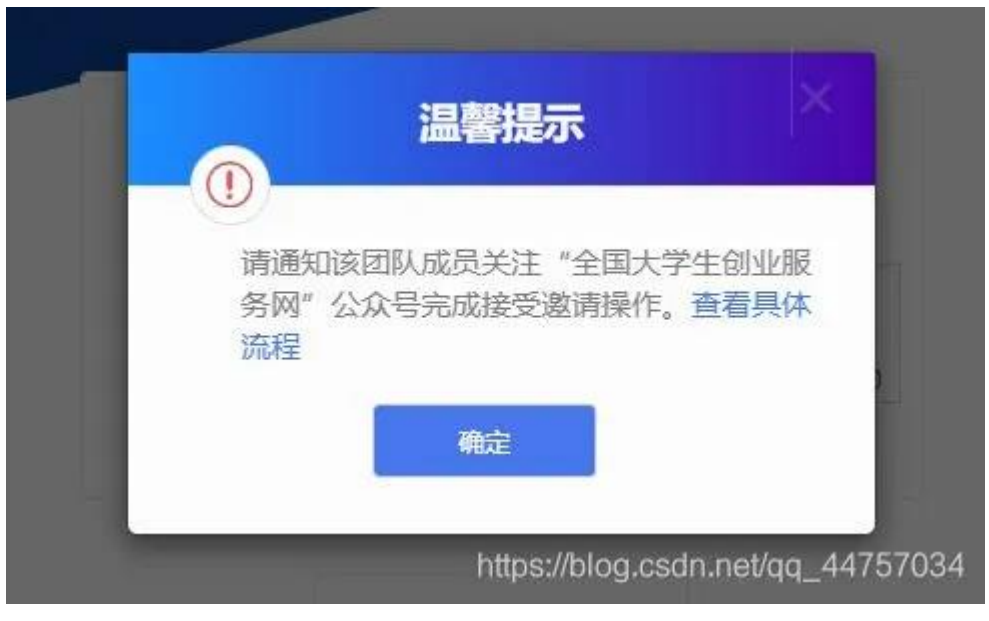

可以添加多个成员

| 请认真、如实填写信息,尽可能填写得完善<br>投资人只有充分了解项目信息后,才会决定是否投资                                                                                                    |
|----------------------------------------------------------------------------------------------------|
| 团队成员                                                                                                    |
| +添加中国大陆及中国港澳台团队成员 +添加国际团队成员 +添加教师类团队成员                                                                                                    |
| <br>(查看具体流程)                                                                                                    |
| Image: Constraint of the state of the state of the |
| +添加措导发出 <sup>0</sup> g asdn.nei/qa_44757034                                                                                                    |

### 六、组员同意邀请

# 1、组员登录大创网

忘记账号密码找回密码,凡是参加高考都有学信网账号账号

| 大创网老用户请使用和原大创网账<br>大创网账号信息。 | 号(手机号)相同的学信账号进行登录, 以便找回原 |
|-----------------------------|--------------------------|
| 2 1                         |                          |
| <b>a</b>                    |                          |
| 登录                          | 扫描关注创业网<br>微信公众号注册报名     |

# 点击我的消息,可以查看到 我创建的项目 我参与的项目 我的项目 关注 我的消息 校验设置 创业 创建项目 政策 可以看到邀请函 2021-05-13 我的项目 邀请信息 您收到了一条团队邀请函,请关注"全国大学生... 您收到了一条团队邀请函, 请关注"全国大学生创业服务网"微信公众号, 完 关注 2021-05-13 成确认操作加入到该团队,查看具体流程 我的消息 成员回复 (大学)设置 贺炜已对您的邀请做出了回复,请关注"全国大... 2、关注公众号 BELINAR 团队负责人登录全国大学生创业服务网,在添加团队成员版块搜索团队成员"姓名+手机号"进行添加(被邀请的团队成员须为 注册用户且完成:登录大创网-选择创业者身份-完善个人信息-通过学籍校验的步骤,团队负责人才可搜索到该团队成员) 三、团队成员完成"确认邀请"操作 团队负责人邀请团队成员后,需要相应的团队成员关注"全国大学生创业服务网"微信公众号,点击菜单栏进入"我的消息"页 完成确认操作,方可邀请成功。具体流程如下: ■ 第一步关注公众号:关注"全国大学生创业服务网"微信公众号。 10 ● 第二步微信绑定:进入微信公众号后,输入关键词"微信登录",公众号将自动回复登录入口,完成学信网账号与微信账号绑定流程并保持登录 状态。 • 第三步完成"确认邀请":退出上述"微信绑定"页面,重新进入"全国大学生创业服务网"公众号,点击菜单栏进入"我的消息"页完成确认

四、团队负责人查看激请回复

激 请操作。

微信绑定:进入微信公众号后,输入关键词"微信登录",公众号将自动回复登录入口,完成学 信网账号与微信账号绑定流程并保持登录状态。

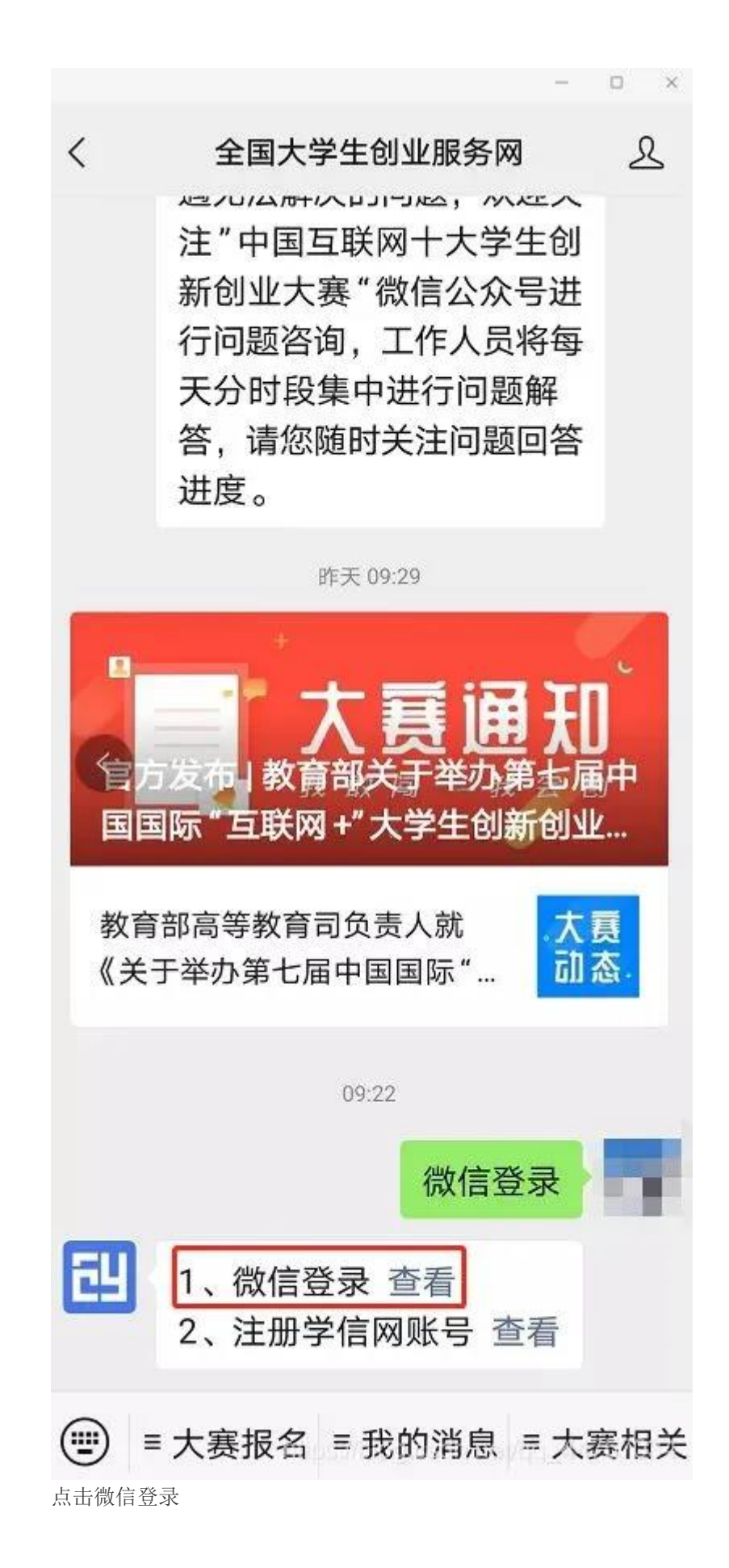

| × 微信登录_学信网帮助中心 ···                  |          |  |  |  |  |  |
|-------------------------------------|----------|--|--|--|--|--|
| Q 遇到问题搜一搜                           | 人工客服 >   |  |  |  |  |  |
| 微信登录                                |          |  |  |  |  |  |
| 问题来源: 全国大学生创业服务网 更新-<br>09-10 10:58 | ቻ: 2019- |  |  |  |  |  |
| 点击进行 <mark>微信登录</mark> 。            |          |  |  |  |  |  |
| 此解答是否有用                             |          |  |  |  |  |  |
| 有用 无用                               |          |  |  |  |  |  |
| 您可能遇到的问题                            |          |  |  |  |  |  |
| 注册学信网账号                             | >        |  |  |  |  |  |
| 最具人气奖投票                             | >        |  |  |  |  |  |
| 没找到相关问题? )                          | (工客服 >   |  |  |  |  |  |
|                                     |          |  |  |  |  |  |

若已有学信网账号,直接登录即可完成绑定;若没有学信账号需完成注册流程。

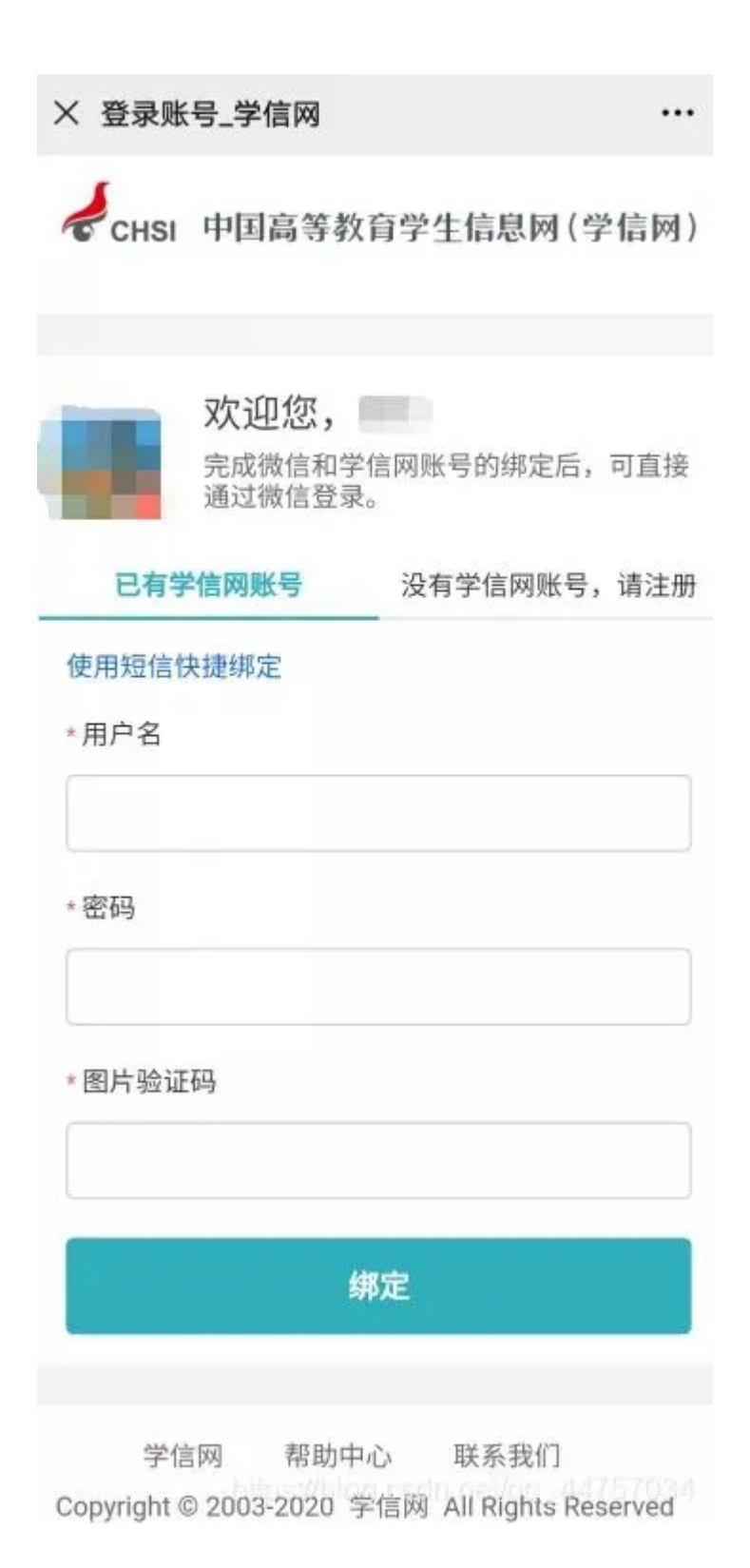

微信绑定成功后,系统将自动跳转下图"个人信息"页面,点击"退出"后,重新进入"全国大 学生创业服务网"公众号"我的消息"页完成确认邀请操作。(\*若您的学信网账号已与微信账

学生创业服务网"公众号"我的消息"页完成确认邀请操作。(\*若您的学信网账号已与微信账 号绑定,系统将自动跳转至"个人信息"页面,直接点击"退出"即可)\*为确保负责人顺利邀 请团队成员,请团队成员关注微信、绑定后,勿取关或者解绑。

### 3、注意一定要点击退出后,再重新登录

| ×i        | 置看个人信息_学信网                                    |                     |              |
|-----------|-----------------------------------------------|---------------------|--------------|
| \$        | CHSI 中国高等教育学<br>您好,                           | 学生信息网(学             | 学信网)<br>  退出 |
| Ņ         | 长号完善度                                         | 10                  | 00%          |
| 利用        | 建议您完善学信网账号信息<br>挂免/统考、自主招生、兵<br>\:创网等系统的相关操作。 | 》,以便于进行<br>役登记/应征报: | 研招名、         |
| 0         | 学信网账号                                         | -                   | 修改           |
| 0         | 密码                                            | ******              | 修改           |
| 0         | 姓名                                            |                     | 修改           |
| 0         | 国籍/地区                                         | 中国大陆                | 修改           |
| 0         | 证件类型/证件号码                                     | 中华人民共和              | 国居民          |
| 身份        | 证 ***********                                 |                     | 修改           |
| 0         | 手机号(已绑定)                                      |                     |              |
| (仅绯<br>学历 | 8定大陆地区手机的用户可<br>核验)                           | ]进行图像校对、            | , 学籍/        |

完成"确认邀请":重新进入"全国大学生创业服务网"公众号,点击菜单栏进入"我的消息" 页完成确认邀请操作。

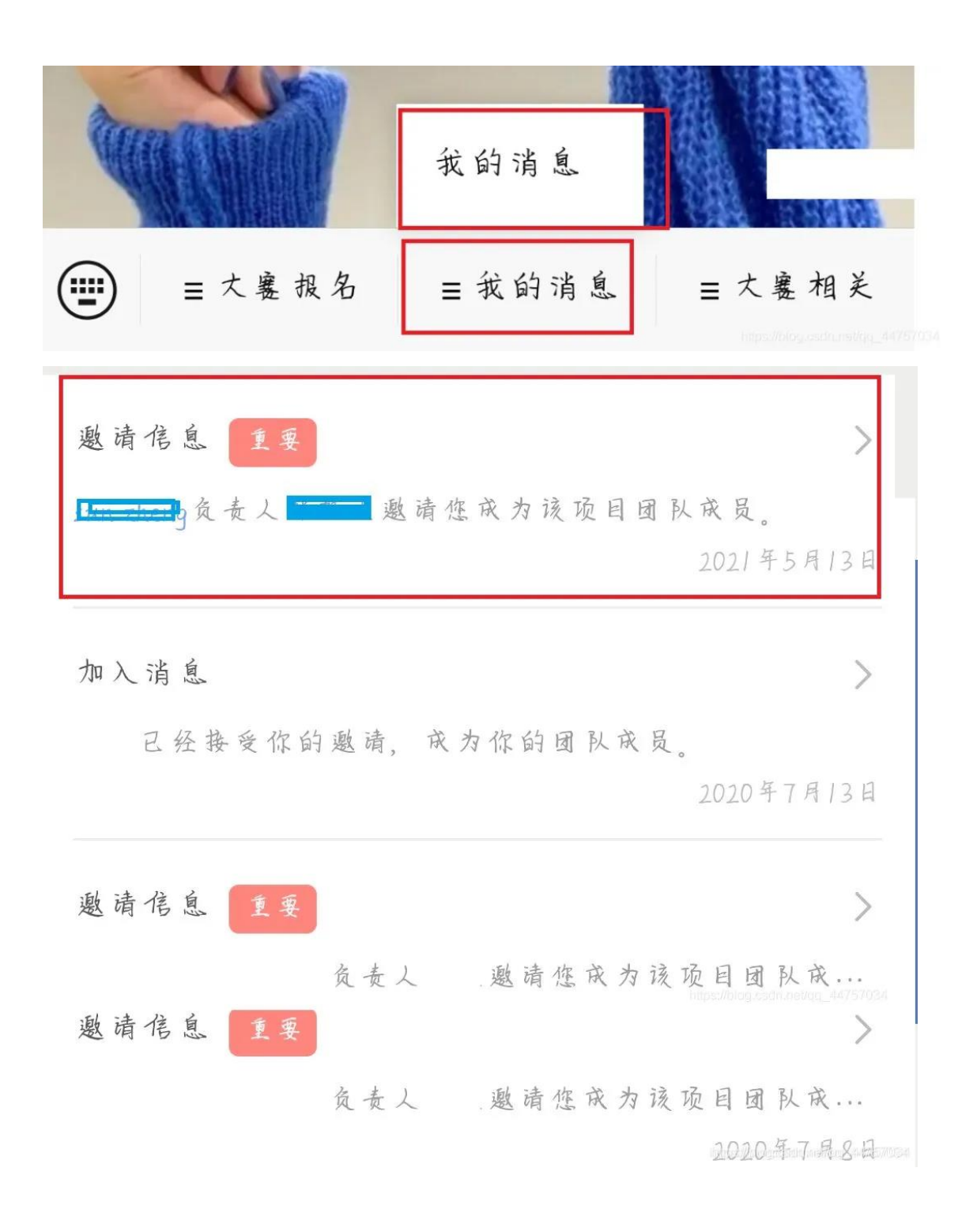

点击接受即可

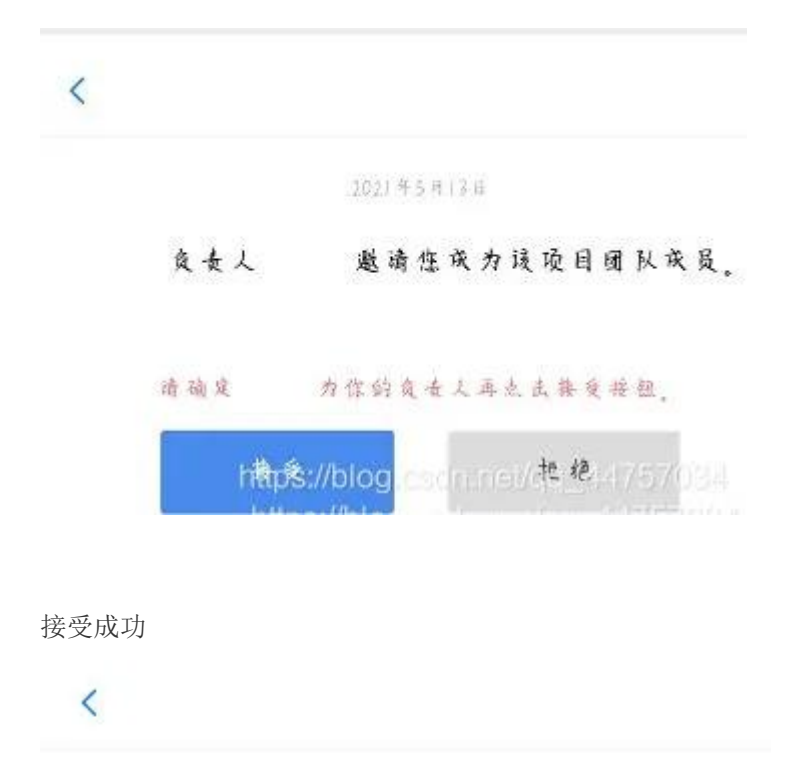

1021年5月13日

金金炎 邀请您庆为该项目团队庆员。 (您已接受邀请)

七 报名比赛 必须邀请三名以上的成员才可以参赛报名

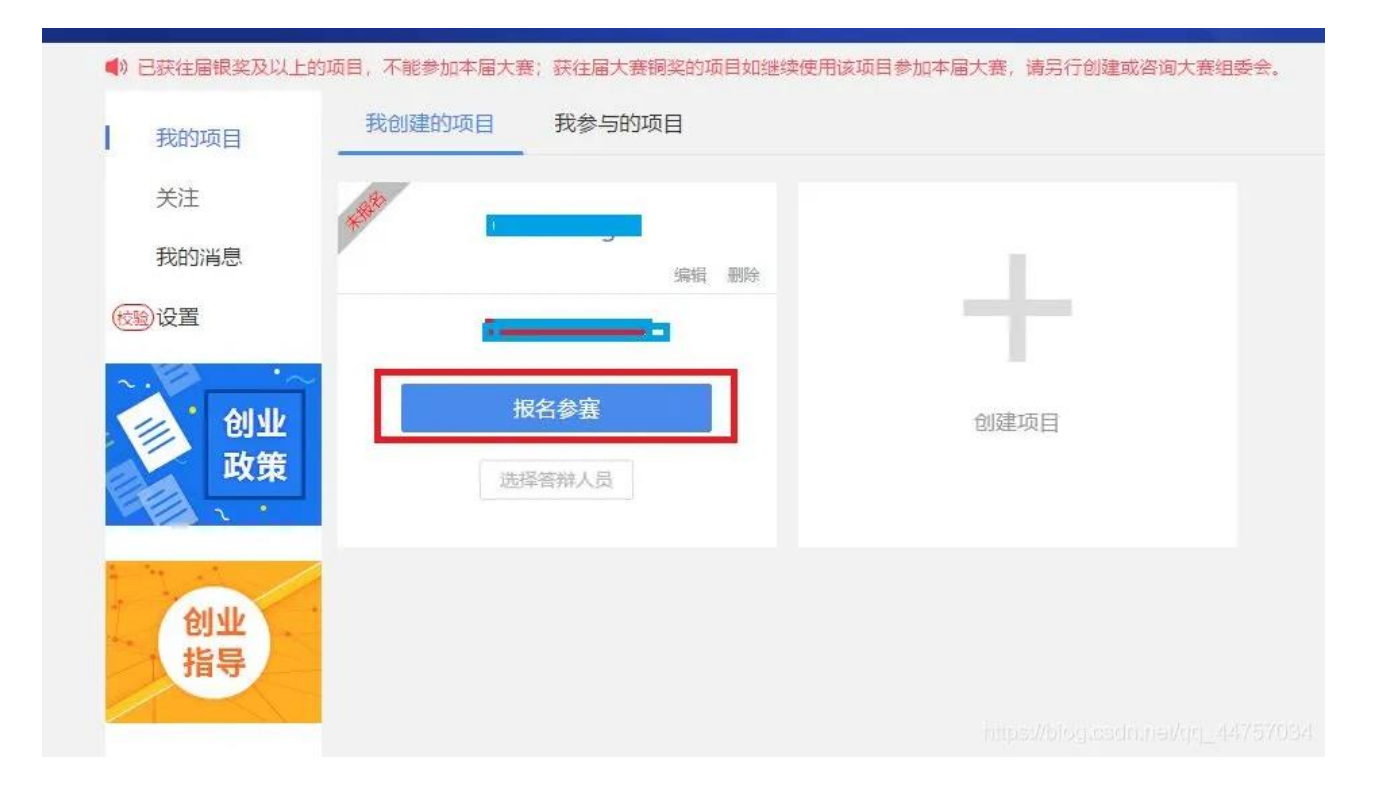

|                              |                | 取石学费                                              |                        |                          |
|------------------------------|----------------|---------------------------------------------------|------------------------|--------------------------|
|                              | "青年红           | 色筑梦之旅"赛道 📀                                        |                        | 职教赛道 😔                   |
| 9进行报名                        | 2              | 用户信息                                              |                        |                          |
|                              |                | 报名参赛后无法修改                                         | 个人信息                   | <b>₽</b><br><b>↓</b> ↓ ↓ |
| *                            | 登录帐号           |                                                   |                        |                          |
| 研究生的                         | 真实姓名           |                                                   |                        | 共创组                      |
|                              | 证件类型           | 居民身份证                                             |                        |                          |
|                              | 证件号码           | 1************                                     |                        |                          |
| 1代农业                         | 电子邮箱           | ¥8799571830007700                                 | 3                      | 术服务                      |
|                              | 学历层次           | 本科                                                |                        |                          |
| 会服务                          | 所在院校           |                                                   |                        |                          |
|                              | 入学时间           | 2018                                              |                        |                          |
|                              | 毕业时间           | 2022                                              |                        |                          |
|                              | 专业名称           | 电子信息工程(移动互联网                                      | 図方向)                   |                          |
| 健康、合法、;                      |                |                                                   |                        |                          |
| 的发明创造、专机                     |                | 个人设置                                              | 确定参赛                   | 参赛项目涉                    |
| 收石时希廷父元<br>1 最低材料 武法 医核      | 344注(書)土切 (24) | 会和印刻中生务实相关权利生                                     | 1月高                    | _                        |
| AND DECK OF THE ANALE ARE IN | AZATANHI ALI   | AND 22 CON 20 20 12 / 12 / 12 / 12 / 12 / 12 / 12 | ( H3X _ W/2X (+34) (10 |                          |
|                              |                |                                                   |                        |                          |
|                              |                |                                                   | https://blo            | og.csdn.net/qq_44757034  |
|                              |                |                                                   |                        |                          |

点击确认参赛

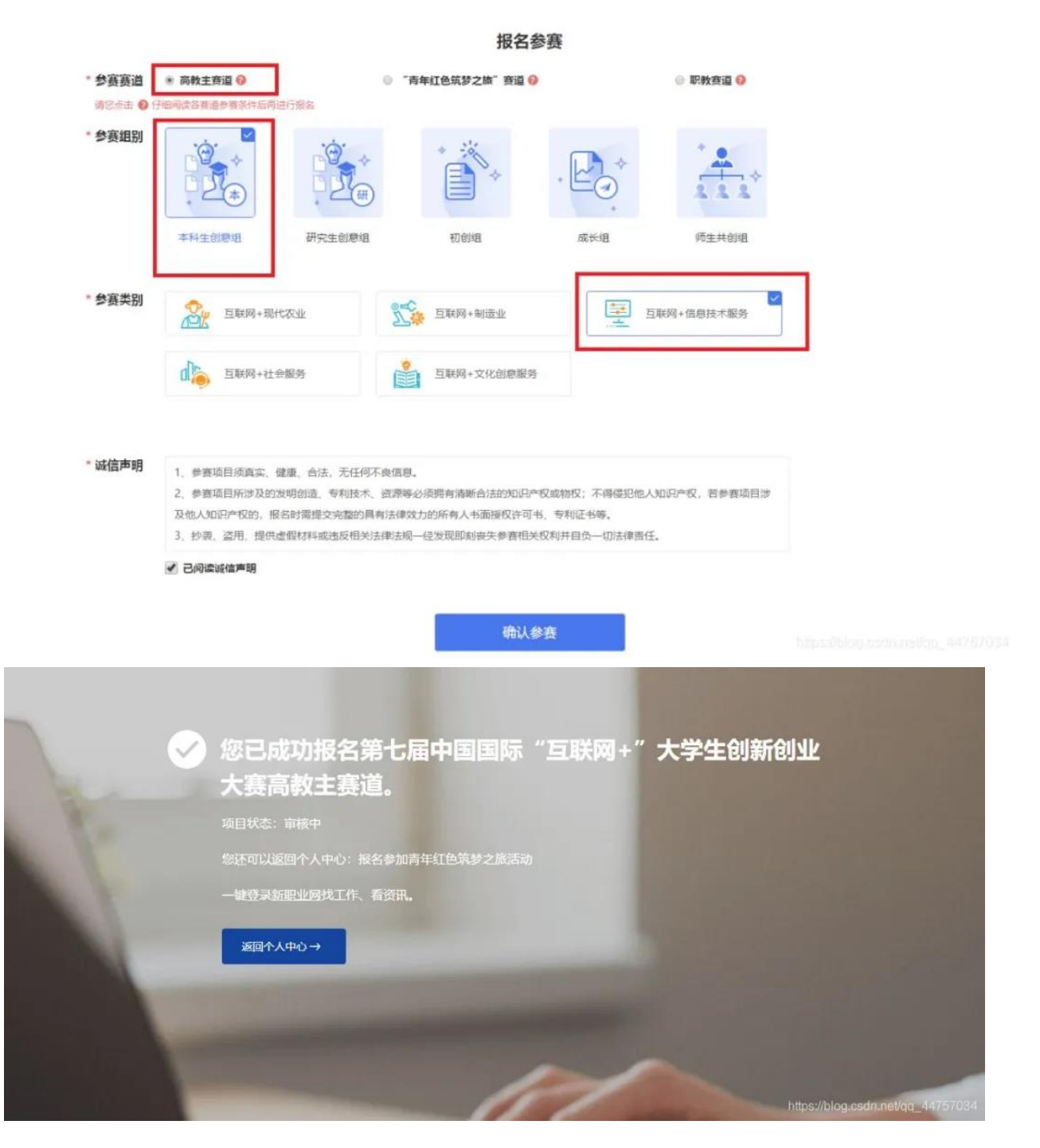

信息来源:"双创民大"公众号

如有侵犯您的权益,请联系我们删除。